### BAB V

# HASIL DAN PEMBAHASAN

#### 5.1 Hasil

### 5.1.1 Diagnosis

### 5.1.1.1 Analisis Kebutuhan

PT Matra Agung Persada yang merupakan perusahaan distributor yang memiliki banyak komputer dimana setiap komputer saling terhubung ke jaringan internet. Salah satu sarana penunjang kegiatan pekerjaan pada PT Matra Agung Persada adanya jaringan komputer yang menghubungkan dari komputer yang satu ke komputer lainya.

Pada setiap komputer pada PT Matra Agung Persada menyimpan data-data yang penting dimana data tersebut merupakan data-data untuk keperluan pelaksaan kegiatan pekerjaan di PT Matra Agung Persada, data tersebut sering mengalami kerusakan, hilang, bahkan terdapat serangan berupa bruteforce ke server oleh pihak yang tidak bertanggung jawab.

Untuk menyelesaikan permasalahan pada PT Matra Agung Persada maka diperlukan sistem keamanan jaringan Intrusion Prevention System (IPS) dan honeypot yang dimana berfungsi untuk mendeteksi dan mencegah serangan atau intrusi pada jaringan dan membuat suatu sistem pengalihan serangan

48

yang sengaja dibuat untuk menjadi umpan atau target para *attacker* dan penyusup yang melakukan aktifitas tidak diinginkan.

## 5.1.1.2 Analisis Permasalahan

Dari hasil pengamatan dan wawancara secara langsung dengan Ibu Christin selaku *general manager* bahwa belum terdapat sistem keamanan jaringan untuk melindungi jaringan dan data-data yang penting pada PT Matra Agung Persada yang menyebabkan data-data sering mengalami kerusakan, hilang dan bisa ditembus oleh penyusup atau *attacker*, jenis serangan yang diketahui dari hasil *log* yang tersimpan yaitu serangan *bruteforce* yang mencoba semua kemungkinan *user* dan *password* agar dapat *login* ke FTP *server* dan mengambil data penting pada PT Matra Agung Persada identitas yang tersimpan di *log* dengan IP address user 192.168.1.6 seperti pada gambar 5.1.

| Thu No | V               | 7 10:46:08 | 2019 | [pid 4 | 4279] | CONNECT: Client "192.168.1.6"                                                                |
|--------|-----------------|------------|------|--------|-------|----------------------------------------------------------------------------------------------|
| Thu No | DV              | 7 10:46:10 | 2019 | [pid 4 | 4278] | [anonymous] FAIL LOGIN: Client "192.168.1.6"                                                 |
| Thu No | ov              | 7 10:46:11 | 2019 | [pid 4 | 4281] | CONNECT: Client "192.168.1.6"                                                                |
| Thu No | ov              | 7 10:46:12 | 2019 | [pid 4 | 4280] | [adminftp] OK LOGIN: Client "192.168.1.6"                                                    |
| Thu No | ov              | 7 14:45:33 | 2019 | [pid 4 | 4285] | CONNECT: Client "192.168.1.6"                                                                |
| Thu No | DV              | 7 14:45:35 | 2019 | [pid 4 | 4284] | [anonymous] FAIL LOGIN: Client "192.168.1.6"                                                 |
| Thu No | DV              | 7 14:45:36 | 2019 | [pid 4 | 4287] | CONNECT: Client "192.168.1.6"                                                                |
| Thu No | DV              | 7 14:45:36 | 2019 | [pid 4 | 4286] | [adminftp] OK LOGIN: Client "192.168.1.6"                                                    |
| Thu No | DV              | 7 14:45:38 | 2019 | [pid 4 | 4290] | CONNECT: Client "192.168.1.6"                                                                |
| Thu No | DV              | 7 14:45:40 | 2019 | [pid 4 | 4289] | [anonymous] FAIL LOGIN: Client "192.168.1.6"                                                 |
| Thu No | ov              | 7 14:45:42 | 2019 | [pid 4 | 4292] | CONNECT: Client "192.168.1.6"                                                                |
| Thu No | ov              | 7 14:45:42 | 2019 | [pid 4 | 4291] | [adminftp] OK LOGIN: Client "192.168.1.6"                                                    |
| Thu No | ov              | 7 14:45:44 | 2019 | [pid 4 | 4295] | CONNECT: Client "192.168.1.6"                                                                |
| Thu No | ov              | 7 14:45:45 | 2019 | [pid 4 | 4294] | [anonymous] FAIL LOGIN: Client "192.168.1.6"                                                 |
| Thu No | ov              | 7 14:45:47 | 2019 | [pid 4 | 4297] | CONNECT: Client "192.168.1.6"                                                                |
| Thu No | DV              | 7 14:45:47 | 2019 | [pid 4 | 4296] | [adminftp] OK LOGIN: Client "192.168.1.6"                                                    |
| Thu No | DV              | 7 14:45:47 | 2019 | [pid 4 | 4298] | [adminftp] OK DOWNLOAD: Client "192.168.1.6", "/laporan/laporan_bulan11.docx", 80 kilobytes, |
| Thu No | ov              | 7 14:45:51 | 2019 | [pid 4 | 4300] | CONNECT: Client "192.168.1.6"                                                                |
| Thu No | ov              | 7 14:45:53 | 2019 | [pid 4 | 4299] | [anonymous] FAIL LOGIN: Client "192.168.1.6"                                                 |
| Thu No | ov              | 7 14:45:54 | 2019 | [pid 4 | 4302] | CONNECT: Client "192.168.1.6"                                                                |
| Thu No | DV              | 7 14:45:54 | 2019 | [pid 4 | 4301] | [adminftp] OK LOGIN: Client "192.168.1.6"                                                    |
| Thu No | DV              | 7 14:45:54 | 2019 | [pid 4 | 4303] | [adminftp] OK DOWNLOAD: Client "192.168.1.6", "/laporan/laporan_bulan11.docx", 80 kilobytes, |
| Thu No | nv <sup>1</sup> | 7 14-45-58 | 2019 | [nid]  | 43051 | CONNECT: Client "192 168 1 6"                                                                |

Gambar 5.1 Penyusup Pada PT Matra Agung Persada

maka untuk mengatasi permaslahan tersebut peneliti akan membangun dan menerapkan sistem keamanan jaringan dengan berbasis *Intrusion Prevention Sistem* (IPS) dan *honeypot* agar masalah sebelumnya yang ada pada PT Matra Agung Persada dapat terselesaikan dan tidak terulang kembali.

Tabel 5.1 Log FTP

| Date Time                                   | User          | Status         | Client IP       | Keterangan                                             |
|---------------------------------------------|---------------|----------------|-----------------|--------------------------------------------------------|
| Thus (Kamis) 7<br>November<br>10:46:10 2019 | Anony<br>mous | Fail Login     | 192.168.<br>1.6 | Login                                                  |
| Thus (Kamis) 7<br>November<br>10:46:12 2019 | Admin<br>ftp  | Ok Login       | 192.168.<br>1.6 | Login                                                  |
| Thus (Kamis) 7<br>November<br>14:45:47 2019 | Admin<br>ftp  | Ok<br>Download | 192.168.<br>1.6 | Mendownload<br><i>file</i><br>laporan_bulan1<br>1.docx |

Pada tabel di atas terdapat penyusupan masuk dengan melakukan *login* pada FTP PT Matra Agung dengan alamat IP 192.168.1.16 tujuan ke *server* FTP beralamat 201.99.97.103 pada tabel terdapat gagal *login* pada jam 10:46 pagi dengan nomor proses 4278 selanjutya jam 14:45 pada hari itu juga mereka berhasil masuk dengan nomor proses 4296 dan mereka melakukan *download file* melalui FTP dengan nomor proses 4298 dengan status *ok download* melalui alamat yang sama dengan IP *address* 192.168.1.6 penyusup melakukan *download* 

*file* pada *folder* /laporan dan pada *file* laporan\_bulan11.docx disini kami mengambil kesimpulan terdapat serangan dan pencurian data melalui FTP *server*.

### 5.1.1.3 Teknologi Jaringan

#### a. Modem

Modem huawei seri HG8245A dengan spesifikasi 1 port usb, 2 port Telepon, 4 port ethernet / LAN, 1 port konektor SC, 1 WAN, support IPV4 dan IPV6, 300 Mbps WLAN serta dikonfigurasi dengan OLT atau web atau NMS Dengan Perangkat Modem ini berfungsi untuk mengubah komunikasi 2 (dua) arah, dengan mengubah sinyal digital menjadi sinyal analog. Sebagai sumber internet yang akan terhubung pada client melalui jaringan LAN pada modem ini terhubung ke mikrotik yang akan mengatur jaringan yang berada di Ruang General atau Ruang Server yang mendistribusikan internet ke Ruangan Administrasi, Ruang Finance dan Ruang Direktur.

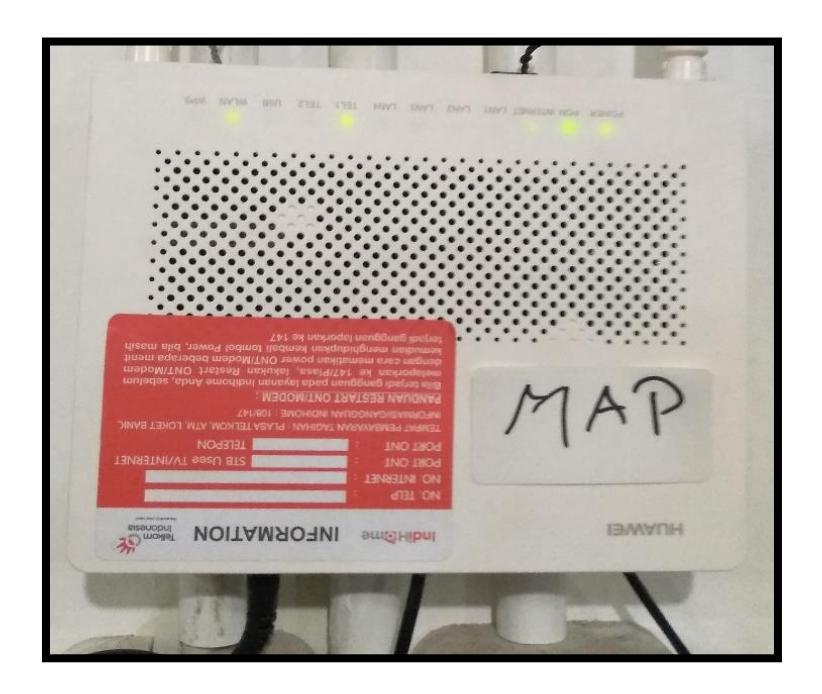

Gambar 5.2 Modem Pada PT Matra Agung Persada b. *Router* 

merupakan sebuah perangkat keras pada jaringan komputer yang berfungsi untuk menghubungkan beberapa jaringan, baik jaringan sama ataupun berbeda. Pada PT. Matra Agung Persada memakai Mikrotik RB750Gr3 (Hex) dengan spesifikasi RAM 256MB, *slot* USB, *slot* MicroSD serta kecepatan *gigabit ethernet*, berperan sebagai pengendali atau pengatur lalu lintas antar jaringan *router* ini menjadi media penghubung dua buah jaringan atau lebih yang berguna dalam meneruskan data dari satu jaringan ke jaringan lainnya. termasuk memisahkan *traffic* internasional dan *local* untuk kebutuhan pada Ruang *Server router* yang terhubung melalui modem di koneksikan pada *port* 1. 2 dan 3 terhubung ke *switch* yang akan mendistribusikan ke setiap perangkat komputer. *port* 4 dan 5 menghubungkan ke *access point* yang akan menghubungkan *client* untuk jaringan *nirkabel*.

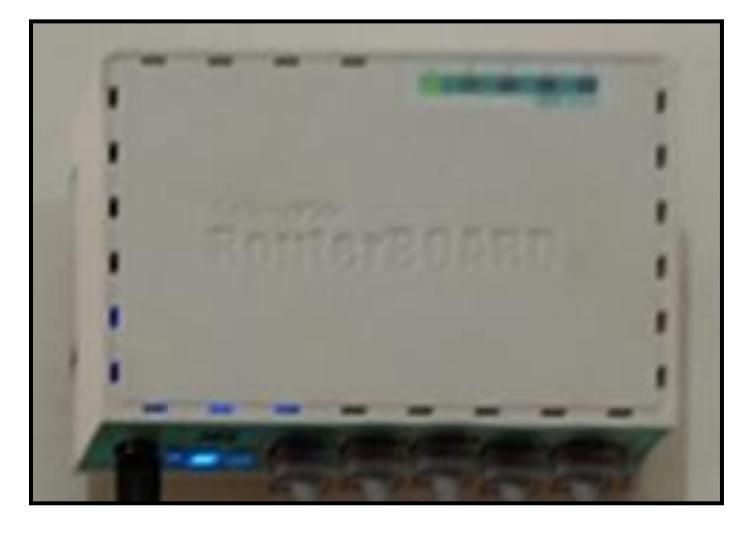

Gambar 5.3 *Router* Pada PT Matra Agung Persada c. *Server* 

Server merupakan server penyimpanan data-data karyawan pada PT Matra Agung Persada. Menggunakan Thinkserver Seri TS150 dengan spesifikasi memory DDR4 2133MH hingga 64GB, penyimpanan HDD hingga 24TB , 4TB penyimpanan SSD RAID dan Network Interface Controller (NIC) gigabitethernet. mendukung untuk sistem operasi client dan server sebagai pusat data sehingga client / user dapat mengelolah data sesuai kebutuhan. Server ini terhubung melalui mikrotik yang difungsikan untuk FTP server untuk menyimpan data-data perusahaan.

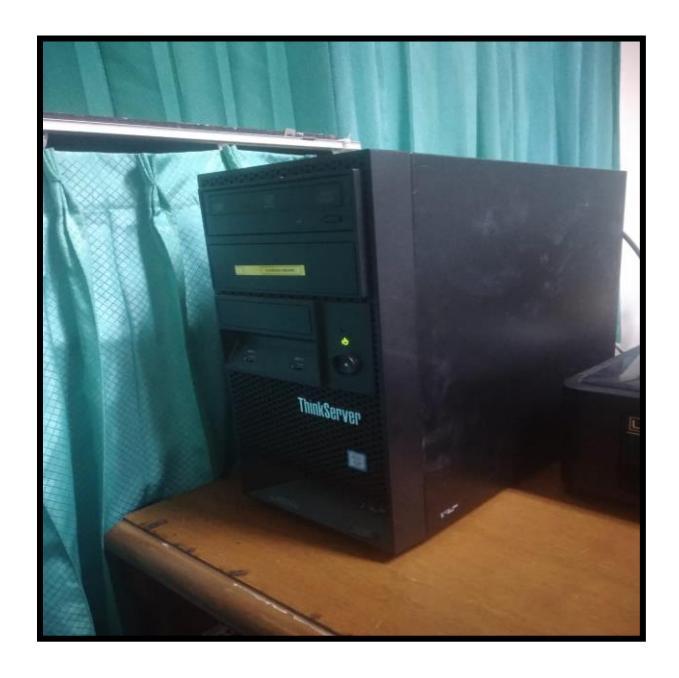

Gambar 5.4 *Server* Pada PT Matra Agung Persada d. *Switch* 

Merupakan suatu perangkat jaringan yang digunakan untuk menghubungkan beberapa komputer dalam sebuah jaringan, berbeda dengan hub, switch lebih terarah. Perangkat yang digunakan Switch D-LINK Seri DES-1061D memiliki spesifikasi jumlah 16 port dengan jenis utama 100BASE-TX fast ethernet dengan kecepatan switching 3,2 Gbps, Qos Per port 4. Switch ini terhubung melalui Router RB750gr3 pada Ruang General akan menghubungkan Ruangan ke Administrasi dan Ruangan Direktur yang akan menghubungkan ke Ruangan Finance

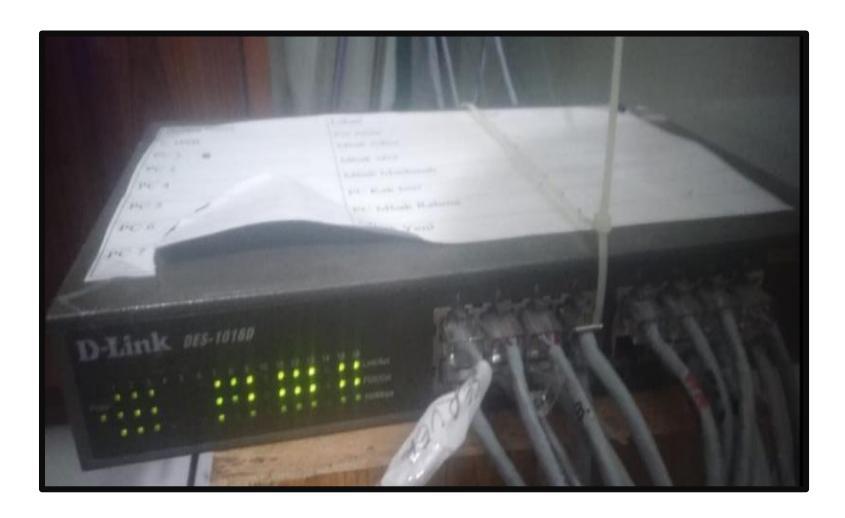

Gambar 5.5 *Switch* Pada PT Matra Agung Persada e. *Acces Point* 

Perangkat jaringan yang digunakan untuk menghubungkan perangkat nirkabel untuk terhubung ke dalam jaringan dengan menggunakan Wi-Fi yang dapat meneruskan data antar perangkat nirkabel dengan jaringan berkabel pada satu jaringan. Access point yang digunakan pada PT Matra Agung Persada, Access point UBIQUITI UNiFi Access point UBNT UAP-AC-Lite yang memiliki spesifikasi data rate Up to 867Mbps dengan 1x 10/100/1000 ethernet port dengan frequency 2.4 GHz dan 5GHz memiliki radio Signal Dual Band (SDB) yang memungkinkan perangkat yang support 5GHz dapat terhubung dengan internet yang stabil hingga 867Mbps sedangkan 2.4GHz mendapatkan 300Mbps, Perangkat ini terhubung pada sisi Ruangan General dan Ruang Direktur.

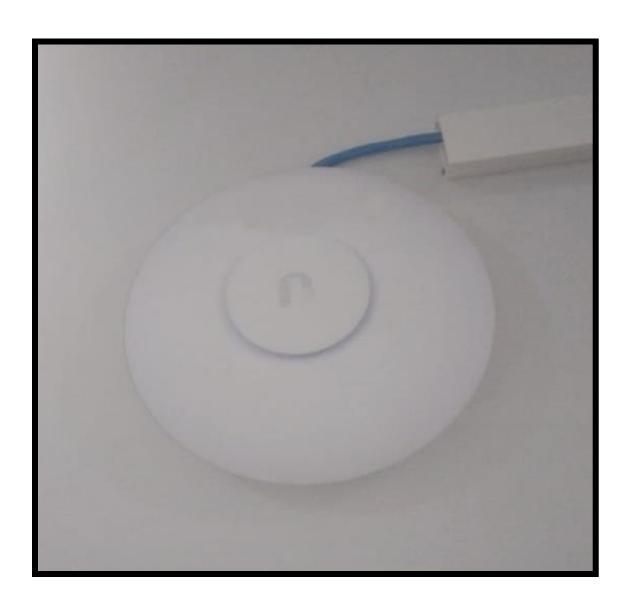

Gambar 5.6 Acces Point Pada PT Matra Agung Persada

### 5.1.1.4 Analisis Topologi Yang Sedang Berjalan

- a. IP addres yang digunakan pada jaringan Local Area Network (LAN) di PT Matra Agung Persada yaitu menggunakan IP address kelas C dengan menggunakan network 192.168.1.0/24 dengan memakai default subnet mask 255.255.255.0 yang digunakan untuk menghubungkan dari jaringan Local Area Network (LAN) ke modem. Internet Service Provider (ISP) yang digunakan di PT Matra Agung Persada menggunakan Telkom Speedy Indihome.
- b. Pada PT Matra Agung Persada terdapat beberapa perangkat jaringan sepeti 2 *switch hub* 24 *port*, 2 *acces point*, 1 *device mikrotik* dan menghubungkan 20 *unit* komputer dan 30 *unit* laptop di jaringan dan memanfaatkan jaringan *Internet*

Service Provider (ISP) yang digunakan di PT Matra Agung Persada yaitu Telkom Speedy Indihome, topologi dapat dilihat pada gambar 5.7.

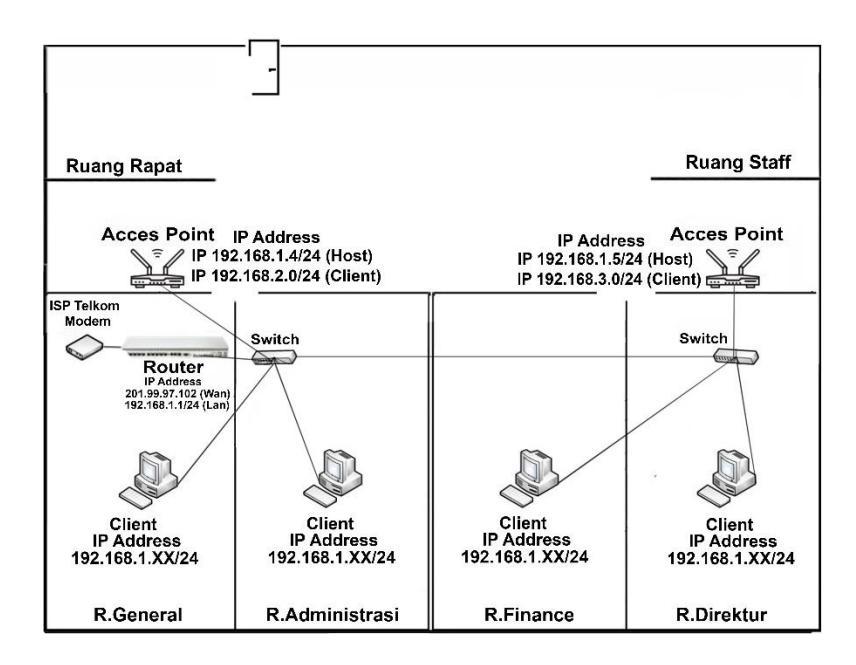

Gambar 5.7 Topologi PT Matra Agung Persada

## **5.2** Action Planning

Pada tahapan ini peneliti memahami masalah dan akan melakukan penerapan konfigurasi *Intrusion Prevention System* (IPS) dengan *snort* dan honeypot menggunakan sistem operasi *linux ubuntu* 18.04 untuk menyelesaikan masalah keamanan jaringan pada PT Matra Agung Persada Pada tahap ini penulis melakukan persiapan kebutuhan perangkat keras (*hardware*) dan perangkat lunak (*software*) yang diperlukan dan akan melakukan uji coba serangan dengan sistem yang telah diimplementasikan pada PT Matra Agung Persada..

#### 5.2.1 Topologi Yang Diusulkan

Dapat dilihat pada gambar dibawah merupakan topologi yang diusulkan, dimana nantinya Intrusion Prevention System IPS dan honeypot ini akan di letakan pada server di PT Matra Agung Persada untuk membuat sistem keamanan jaringan. Pada gambar topologi terdapat server yang memiliki IP addres public 201.99.97.103 pada server tersebut akan melakukan penerapan snort dan honeypot sebagai proteksi pada server, pada Ruang General terdapat router RB750gr3(hEX) sebagai manajemen jaringan LAN dengan alamat IP 192.168.1.1/24 address yang akan distribusikan jaringan menggunakan switch ke beberapa Ruangan dan memiliki 2 access point UAP-AC-Lite sebagai koneksi non nirkabel / Wi-Fi yang terpasang pada Ruangan General AP 1 memiliki IP addres LAN 192.168.1.4 sedangkan pada client memiliki IP addres client 192.168.2.1/24 dan AP 2 memiliki IP addres LAN 192.168.1.5 dan untuk client memiliki IP addres 192.168.3.0/24. Pada topologi terdapat Intrusion Prevention System (IPS) yang akan menjaga server agar tetap aman dari serangan.

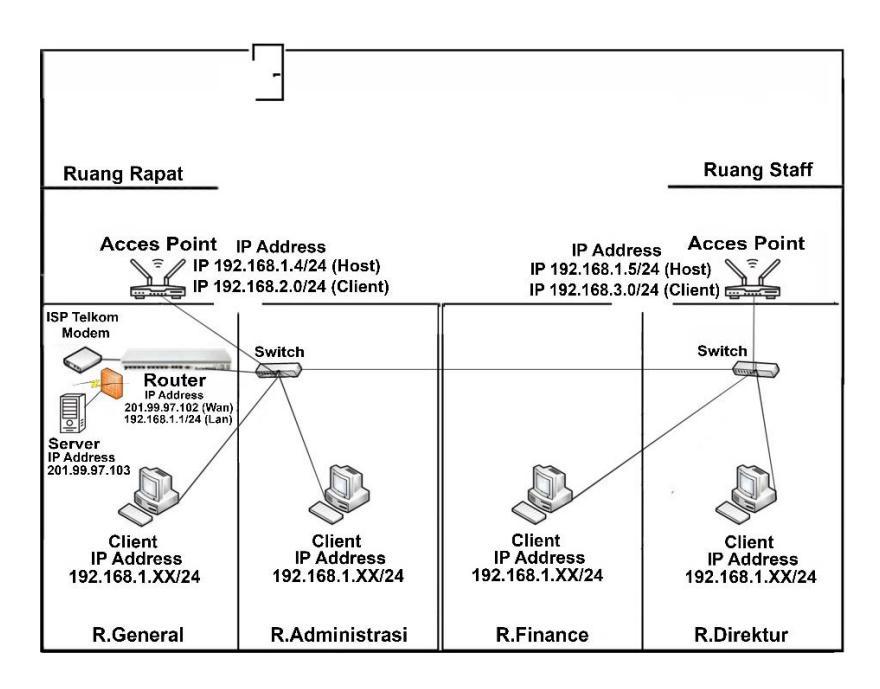

Gambar 5.8 Topologi Yang Diusulkan

### 5.2.2 Implementasi Server

Pada penelitian ini Penulis akan melakkukan instalasi server menggunakan Ubuntu Server 18.04 Distributor Linux (distro) turunan dari debian, Setelah proses instalasi Pada server Ubuntu, maka selanjutnya akan melakukan instalasi snort konfigurasi interface ens33 pada jaringan ubuntu, snort akan melakukan capture paket pada jaringan jika ada paket yang di anggap tidak wajar maka paket tersebut akan di drop koneksinya pada jaringan yang akan melakukan penyerangan IP server 201.99.97.103 dan pada honeypot akan berjalan pada service FTP melalui port 21 sedangkan port FTP aslinya pada service port 4402.

## 5.2.3 Honeypot

Sistem untuk mencegah terjadinya pencurian data dan informasi, dalam hal memasulkan *service* pada *server* atau mencegah usaha-usaha pengguna yang tidak mempunyai hak akses ke dalam sebuah sistem informasi. *Honeypot* ini menjadi pengalih dari perhatian penyerang untuk membuatnya seolah-olah berhasil masuk maupun mengambil informasi dari sebuah jaringan padahal data itu tidak penting dan sudah terisolir dari berbagi layanan seperti FTP, *Web*, *Server* dan sebagainya.

### a. Konfigurasi

Untuk penginstallan *honeypot* akan dilakukan dengan cara mendownload melalui *github*, lalu di *install*, kemudian untuk *service honeypot* ini akan berjalan pada *port* 21 yaitu FTP. *Honeypot* akan mengahlikan perhatian *attacker* yang akan mencoba masuk pada *port* 21 akan berjalan layaknya *port* 21 FTP tetapi bukan FTP aslinya, sedangkan FTP aslinya berjalan pada *service port* 4402.

### b. Pegujian

Pengujian *service honeypot* yang telah dijalankan akan dilakukan *port scanning* menggunakan *nmap versi open source backtrack* yang akan diarahkan ke IP *address server* yang telah diimplementasikan *honeypot*.

### 5.2.4 Intrusion Prevention System (IPS)

Snort menggunakan metodologi berurutan untuk menangkap, mengidentifikasi, dan mengelompokkan lalu lintas jaringan sebuah Local Area Network (LAN). Intrusion Prevention System (IPS) mengkombinasikan teknik firewall dan metode Intrusion Detection System (IDS) Sistem kerja Intrusion Prevention System (IPS) yaitu pendeteksi berbasis signature, pendeteksian berbasis anomali dan monitoring file pada sistem host.

### a. Konfigurasi

Konfigurasi yang akan diterapkan untuk Intrusion Prevention System (IPS) pada PT Matra Agung Persada ini dengan penginstallan snort dengan beberapa rule, yaitu:

### 1. Rules Bruteforce FTP

Untuk pencegahan serangan yang terdeteksi melakukan usaha secara terus menerus ke FTP yaitu 201.99.97.103 melalui *port* 4402.

```
#Drop Bruteforce FTP
drop tcp any any > 201.99.97.103 4402 ( \
    msg:"Drop Bruteforce FTP";
    flow:established,to_server; \
    content:"FTP"; nocase; offset:0; depth:4; \
    detection_filter:track by_src, count 30, seconds 60; \
    sid:1000001; rev:1;)
```

#### Gambar 5.9 Rules Drop Bruteforce FTP

### 2. Rules Packet Sniffing

Semua sumber yang terkoneksi akan di putuskan secara otomatis jika terdeteksi melakukan *capture packet* dari IP *address server* 201.99.97.103

```
#Drop Sniffing
drop tcp any any > 201.99.97.103 80 (msg:"Drop Packet Sniffing"; flow:established,to_server; \
content:"Sniffing"; nocase; offset:0; depth:4; \ detection_filter:track by_src, count 30, seconds 60; \
sid:1000004; rev:4;)
```

Gambar 5.10 Rules Drop Sniffing

#### 3. Rules Smurf Attack

Pengiriman *packet* berjumlah banyak secara terus menerus ke IP *address server* 201.99.97.103 akan di *drop* secara otomatis terhadap semua sumber IP *address* yang terdeteksi melakukan pengiriman *packet* ICMP.

#Drop Packet Smurf Attack drop tcp any any > 201.99.97.103 23 (msg:"Drop Packet Smurf Attack"; flow:established,to\_server; \ content:"Smurf"; nocase; offset:0; depth:4; \ detection\_filter:track by\_src, count 30, seconds 60; sid:1000003; rev:3;)

### Gambar 5.11 Rules Drop Smurf Attack

### 4. Rules Denial Of Service

Untuk mengatasi serangan DoS, *rules* yang akan digunakan yaitu akan memutuskan koneksi terhadap semua sumber IP *address* yang terdeteksi melakukan pengiriman *packet* yang berjumlah banyak secara terus menerus ke IP *server* yaitu 201.99.97.103.

```
#Drop DOS Attack
    drop tcp any any > 201.99.97.103 25 ( \
    msg:"Drop DOS Attack";
    flow:established,to_server; \
    content:"DOS"; nocase; offset:0; depth:4; \
    detection_filter:track by_src, count 30, seconds 60; \
    sid:1000002; rev:2;)
```

#### Gambar 5.12 Rules Drop DoS

### b. Pengujian

Pengujian yang akan dilakukan terhadap *Intrusion Prevention System* (IPS) dengan *snort* dan *rules* yang telah dikonfigurasi ada beberapa pengujian diantaranya:

### 1. Bruteforce

Teknik cracking password dengan cara menembak kemungkinan password, membantu cracker membobol sebuah server dalam melakukan bruteforce cracker akan mencari informasi sekumpulan kata acak dari beberapa informasi spesifik menjadikan wordlist data sesuai kondisi dan menggabungkan jumalah kata yang tepat. Tools yang digunakan yaitu medusa dapat di install dengan perintah wget http://www.foofus.net/jmk/tools/medusa-2.1.1.tar.gz -O - / sudo tar -xvz setelah melakukan download masuk folder cd medusa lalu ketik perintah / configure dan perintah sudo make && sudo make install setelah melakukan instalasi medusa untuk menjalankan medusa sesuai gambar dibawah, keterangan medusa -h (IP address\_target) -U (file\_username\_list) -P (file\_Password *list*) –m (*Module\_Protocol*) biarkan "bekerja" program dan jika semuanya berhasil, shell akan menampilkan parameter yang diperlukan untuk akses -> Nama pengguna atau username dan kata sandi atau password.

### 2. Packet Sniffing

Pemantauan lalu lintas jaringan pada setiap paket yang dikirim lalu menangkap semua lalu lintas masuk dan keluar, termasuk *username* dan *password* atau data sensitive lain nya. Untuk membaca dan menganalisa setiap protocol yang melintas pada jaringan di perlukan kemapuan khusus dan bantuan aplikasi seperti wireshark teknik ini di sebut spoofing, attacker akan bertindak sebagai Man-In-the-Middle (MITM), tools yang digunakan wireshark tools untuk memonitoring jaringan dan menangkap lalu lintas dalam sebuah jaringan baik lalu lintas yang masuk maupun lalu lintas keluar, tools dapat download melalui wireshark pada https://www.wireshark.org/download.html

#### 3. Smurf Attack

Serangan amplifikasi yang meningkatkan potensi kerusakannya dengan mengeksploitasi karakteristik jaringan terhadap *pengirimkan* 'aliran' data ke *Internet Control Message Protocol* (ICMP), dengan *broadcast server* menggunakan IP *address*, sehingga respon dari *broadcast* + *networknya*. Semakin banyak komputer yang terdapat di dalam jaringan yang sama dengan target, maka semakin banyak pula ICMP *echo reply* yang dikirimkan kepada target, sehingga akan membanjiri pada layanan.

### 4. Denial Of Service

Mengirim banyak *request* (permintaan) data ke server dengan layanan jaringan yang disedakan oleh sebuah *host* sehingga *request* yang datang dari pengguna tidak dapat dilayani oleh *server* mengakibatkan *server down* tidak bisa di akses. *Tools* yang digunakan *hping3* yaitu berbasis *linux* untuk cara instalasi dengan melakukan perintah *apt-get install hping3* setelah melakukan *install hping3* untuk cara menggunakan lihat pada gambar dibawah, keterangan *hyping3* –I (*interval*) u100(total *rquest* dikirim) –S (SYN *flag*) –p (*destport*) 80 201.99.97.103 (IP\_*address*)

# 5.3 Intervention

Sistem keamanan jaringan yang dirancang pada PT Matra Agung Persada menggunakan keamanan *Intrusion Prevention System* (IPS) dan *honeypot* yang berfungsi untuk mendeteksi dan mencegah serangan atau intrusi pada jaringan serta pengalihan penyerangan sebagai keamanan data dan keamanan jaringan pada PT Matra Agung Persada.

### 5.3.1 Implementasi

#### 1. Topologi Yang Diterapkan

Topologi yang diterapkan dengan tambahan Intrusion Prevention System (IPS) dan honeypot pada server dengan konfigurasi IP address public 201.99.97.103, pada Ruangan General

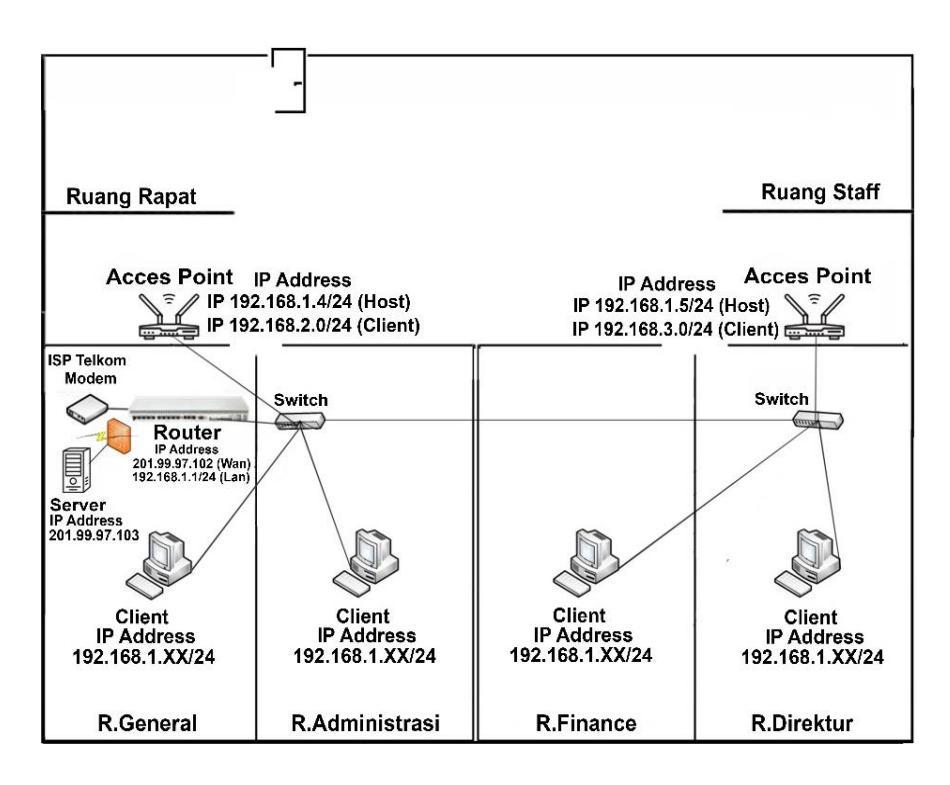

Gambar 5.13 Topologi Yang Diterapkan

# 2. Implementasi Server

Melakukan instalasi sistem operasi server Ubuntu 18.04 distributor linux (distro) turunan dari debian pada perangkat Lenovo Thinkserver. Konfigurasi yang dilakukan dengan IP Address 201.99.97.103 sebagai server untuk FTP, dengan Intrusion Prevention System (IPS) dan honeypot akan berjalan pada service FTP melalui port 21 sedangkan port FTP aslinya pada service port 4402.

### 3. Honeypot

Penulis melakukan instalasi *honeypot* dengan cara *download* dari *github*. *Honeypot* ini berfungsi untuk mengalihkan perhatian penyerang tentang *server* yang menjadi target.

### a. Konfigurasi

honeypot ini akan dijalankan pada port 21 sehingga penyerang akan mengira bahwa server tersebut adalah FTP padahal sesungguhnya service pada port 21 telah diganti menjadi port 4402 oleh service honeypot

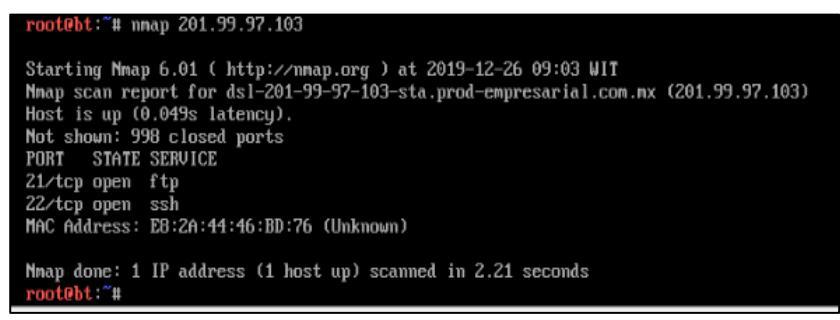

Gambar 5.14 Hasil Port Scanning Sebelum Ada Honeypot

Selanjutnya untuk melakukan konfigurasi dan instalasi honeypot penulis download dari github dengan cara git clone https://github.com/foospidy/HoneyPy, setelah itu masuk ke "directory honeypot" cd honeyport untuk menjalankannya yaitu dengan cara sudo python setup.py "port yang akan digunakan".

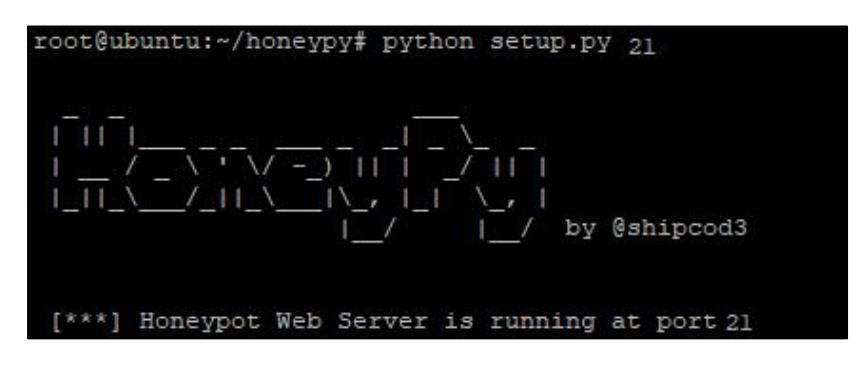

### Gambar 5.15 Menjalankan Honeypot

Berdasarkan gambar diatas *honeypot* akan berjalan pada *port* 21. Dan untuk membuktikannya akan dilakukan pengujian melalui *port scanning*. Dengan pengantian *port* FTP asli ke 4402 dan *honeypot* berjalan pada *port* 21 dapat dilihat pada gambar untuk mencegah terjadinya serangan *bruteforce* pada *server* FTP.

```
Nmap scan report for localhost (201.99.97.103)
Host is up (0.0000090s latency).
Not shown: 996 closed ports
PORT
         STATE SERVICE
21/tcp
         open ftp
22/tcp
              ssh
         open
23/tcp
         open
              telnet
3306/tcp open mysgl
4402/tcp open
               filtered
```

### Gambar 5.16 Pergantian Port FTP Ke 4402

#### b. Pengujian

*Hoenypot* yang telah dikonfigurasi dilakukan pengujian melalui *port scanning*. Dengan pengantian *port* FTP asli ke 4402 dan *honeypot* berjalan pada *port* 21 untuk mencegah terjadinya serangan *bruteforce* pada *server* FTP.

```
Starting Nmap 7.60 ( <u>https://nmap.org</u> )
Nmap scan report for localhost (201.99.97.103)
Host is up (0.0000090s latency).
Not shown: 996 closed ports
PORT STATE SERVICE
21/tcp open ftp
22/tcp open ssh
23/tcp open telnet
3306/tcp open mysql
4402/tcp open filtered
```

Gambar 5.17 Pengujian Port Scanning

### 4. Instalasi dan Konfigurasi IPS Snort

Untuk instalasi IPS snort melalui repository dari ubuntu

server tersebut dengan menggunakan perintah apt-get install snort

| root@ubuntu:/home/ubuntu# apt−get install snort −y                                             |
|------------------------------------------------------------------------------------------------|
| Reading package lists Done                                                                     |
| Building dependency tree                                                                       |
| Reading state information Done                                                                 |
| The following additional packages will be installed:                                           |
| libauthen-sasl-perl libdaq2 libdata-dump-perl libencode-locale-perl libfile-listing-perl       |
| libfont-afm-perl libhtml-form-perl libhtml-format-perl libhtml-parser-perl libhtml-tagset-perl |
| libhtml-tree-perl libhttp-cookies-perl libhttp-daemon-perl libhttp-date-perl                   |
| libhttp–message–perl libhttp–negotiate–perl libio–html–perl libio–socket–ssl–perl              |
| liblwp-mediatypes-perl liblwp-protocol–https-perl libmailtools-perl libnet–http-perl           |
| libnet–smtp–ssl–perl libnet–ssleay–perl libtimedate–perl libtry–tiny–perl liburi–perl          |
| libwww–perl libwww–robotrules–perl oinkmaster perl–openssl–defaults snort–common               |
| snort–common–libraries snort–rules–default                                                     |
|                                                                                                |

Gambar 5.18 Konfigurasi Dan instalasi snort

Pada saat instalasi berjalan maka langsung dilakukan konfigurasi seperti menentukan *interface* dan IP *address* dari *server* 

yang akan di install Intrusion Prevention System IPS.

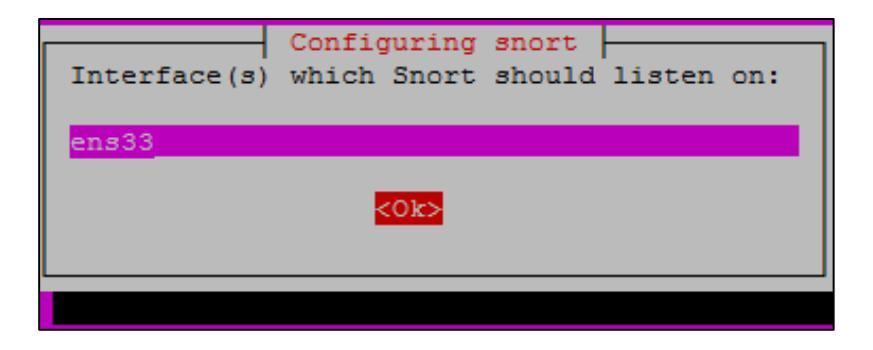

Gambar 5.19 Konfigurasi Interface Snort

Selanjutnya akan diarahkan ke *form* untuk konfigurasi IP address yang akan di *install* IPS, pada *form* ini diisikan IP address server yaitu 201.99.97.103/24.

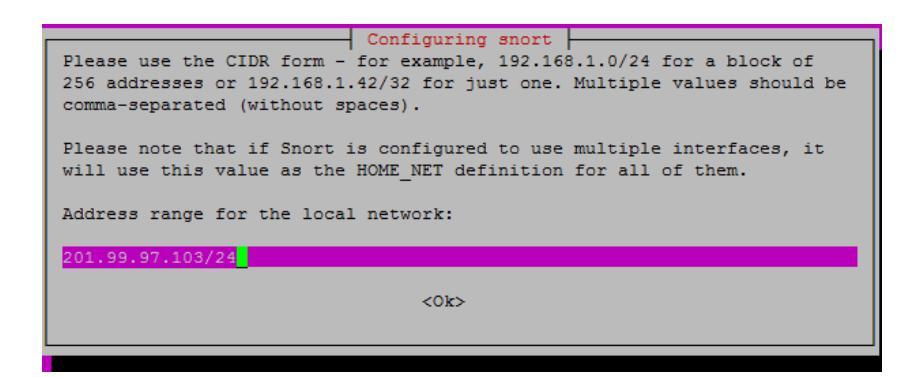

## Gambar 5.20 Konfigurasi IP pada Snort

Setelah proses install selesai, untuk mencoba apakah snort

sudah terpasang atau belum dapat menjalankan perintah "snort".

| root@ubuntu:~# snort                                                    |
|-------------------------------------------------------------------------|
| Running in packet dump mode                                             |
| - Triticlicic Court -                                                   |
| = Initializing Short =                                                  |
| Initializing Output Plugins!                                            |
| pcap DAQ configured to passive.                                         |
| Acquiring network traffic from "ens33".                                 |
| Decoding Ethernet                                                       |
|                                                                         |
| == Initialization Complete ==                                           |
|                                                                         |
| -*> Snort! <*-                                                          |
| o" )~ Version 2.9.7.0 GRE (Build 149)                                   |
| "" By Martin Roesch & The Snort Team: http://www.snort.org/contact#team |
| Copyright (C) 2014 Cisco and/or its affiliates. All rights reserved.    |
| Copyright (C) 1998-2013 Sourcefire, Inc., et al.                        |
| Using libpcap version 1.8.1                                             |
| Using PCRE version: 8.39 2016-06-14                                     |
| Using ZLIB version: 1.2.11                                              |

Gambar 5.21 Menjalankan Snort

### a. Konfigurasi

Selanjutnya yaitu akan dilakukan konfigurasi pada file /etc/snort/snort.conf, pada file ini akan ditambahkan IP Address dan lokasi file rules local.

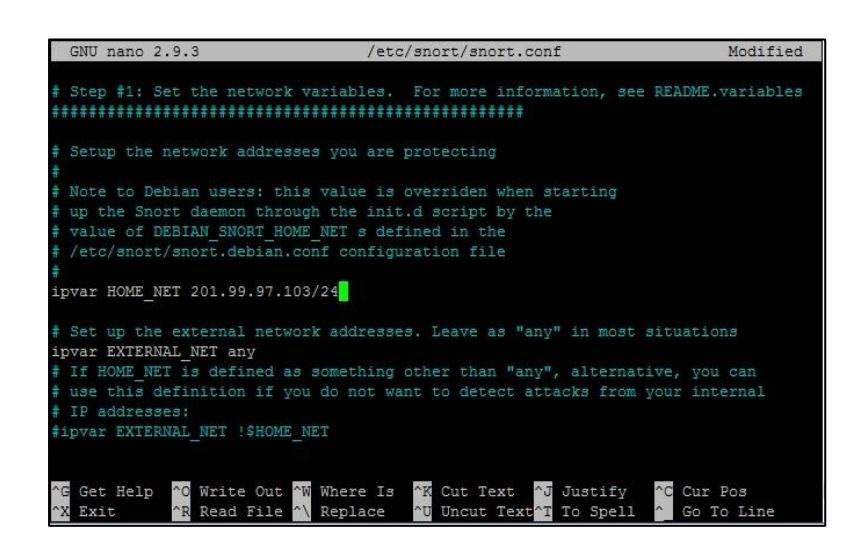

Gambar 5.22 Konfigurasi IP Pada File Snort.Conf

Selanjutnya menambahkan lokasi file local rules, file

ini berfungsi untuk menambahkan *rules* yang kita buat sendiri.

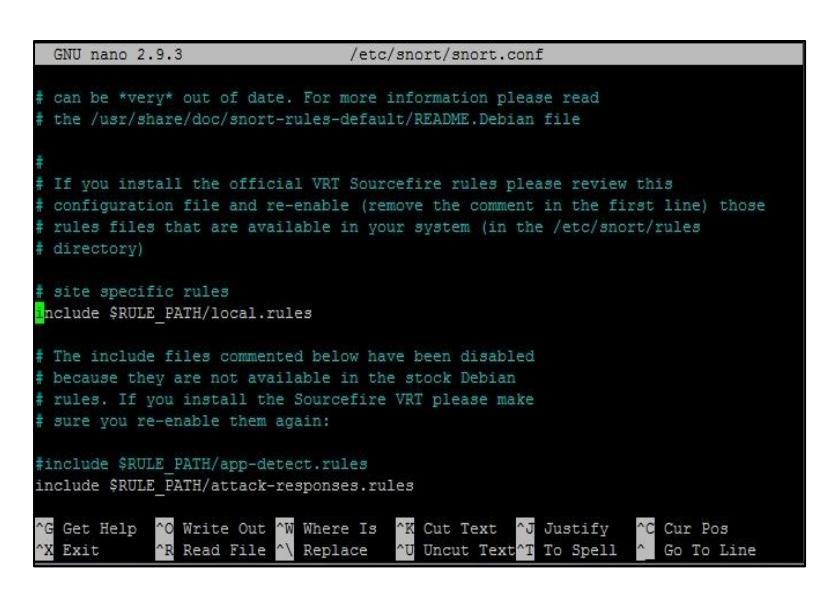

# Gambar 5.23 Konfigurasi Local Rules Snort.Conf

Selanjutnya edit local.rules dan masukkan rules IPS

untuk mencegah serangan Bruteforce FTP, Sniffing, Smurf attack dan Denial of Service.

Rules yang digunakan untuk mengatasi bruteforce FTP yaitu akan memutuskan koneksi kepada IP address yang terdeteksi mengakses server FTP secara terus menerus melalui port 4402.

```
#Drop Bruteforce FTP
drop tcp any any > 201.99.97.103 4402 ( \
    msg:"Drop Bruteforce FTP";
    flow:established,to_server; \
    content:"FTP"; nocase; offset:0; depth:4; \
    detection_filter:track by_src, count 30, seconds 60; \
    sid:1000001; rev:1;)
```

### Gambar 5.24 Rules Drop Bruteforce FTP

Dari gambar diatas rules *drop brutefoce* FTP adalah *action* yang akan dilakukan pada FTP, TCP adalah *protocol* yang digunakan, *any any* adalah IP *address* dan *port* ftp - > akan mendirect ke IP 201.99.97.103 dan *port* tujuan, *msg* adalah notifikasi yang akan muncul identitas dari *rules*, dan *rev* adalah nomor *revisi* dari *log rules*.

### 2. Rule Drop Packet Sniffing

Rules yang digunakan untuk mengatasi *packet* sniffing yaitu akan memutuskan koneksi IP address yang terdeksi melakukan *packet sniffing* dari IP address server.

Drop Sniffing
 drop tcp any any > 201.99.97.103 80 (msg:"Drop Packet Sniffing"; flow:established,to\_server; \
 content:"Sniffing"; nocase; offset:0; depth:4; \ detection\_filter:track by\_src, count 30, seconds 60; '
 sid:1000004; rev:4;)

#### Gambar 5.25 Rules Drop Sniffing

Dari gambar diatas rules *drop packet sniffing* adalah *action* yang akan dilakukan, TCP adalah *protocol* yang digunakan, *any any* adalah IP *address* dan *port* 80, - > akan mendirect ke IP *address* 201.99.97.103 dan *port* tujuan, *msg* adalah notifikasi yang akan muncul, *sid* adalah identitas dari *rules*, dan *rev* adalah nomor *revisi* dari *log rules*.

### 3. Rules Drop Smurf Attack

Rules yang digunakan untuk mengatasi serangan smurf attack yaitu akan memutuskan koneksi IP address yang terdeksi melakukan pengiriman packet ICMP yang berjumlah banyak secara terus menerus ke server.

#Drop Packet Smurf Attack drop tcp any any > 201.99.97.103 23 (msg:"Drop Packet Smurf Attack"; flow:established,to\_server; \ content:"Smurf"; nocase; offset:0; depth:4; \ detection\_filter:track by\_src, count 30, seconds 60; sid:10000003; rev:3;)

#### Gambar 5.26 Rules Smurf Attack

Dari gambar diatas *rules drop Smurf Attack* adalah *action* yang akan dilakukan, TCP adalah *protocol* yang digunakan, *any any* adalah IP *address* dan *port*, > akan mendirect ke IP 201.99.97.103 dan *port* tujuan, *msg* adalah notifikasi yang akan muncul, *sid* adalah identitas dari *rules*, dan *rev* adalah nomor *revisi* dari *log rules*. Rules yang digunakan untuk mengatasi serangan Denial of Service (DoS) yaitu akan memutuskan koneksi ip yang terdeteksi melakukan pengiriman *packet* yang berjumlah banyak secara terus menerus ke *server*.

```
#Drop DOS Attack
    drop tcp any any > 201.99.97.103 25 ( \
        msg:"Drop DOS Attack";
        flow:established,to_server; \
        content:"DOS"; nocase; offset:0; depth:4; \
        detection_filter:track by_src, count 30, seconds 60; \
        sid:1000002; rev:2;)
```

#### Gambar 5.27 Rules Drop DoS

Dari gambar diatas rules *drop brutefoce Dos* adalah *action* yang akan dilakukan, TCP adalah *protocol* yang digunakan, *any any* adalah IP *address* dan *port* 3306, - > akan mendirect ke IP 201.99.97.103 dan *port* tujuan, *msg* adalah notifikasi yang akan muncul, *sid* adalah identitas dari *rules*, dan *rev* adalah nomor *revisi* dari *log rules*.

#### b. Pengujian

### 1. Uji Coba Rules Drop Bruteforce FTP

Untuk pengujian *bruteforce* FTP akan dilakukan untuk menemukan *user* dan *password* agar dapat *login* di FTP *server* tersebut. Untuk serangan ini akan digunakan *medusa versi* open *source backtrack* yang akan diarahkan ke IP *address server* dengan menggunakan *wordlist* untuk *username* yaitu "*username.lst*" dan untuk *password* yaitu "*pass.lst*".

| root@ht:"# medusa -h 201.99.97.103 -U '/root/username.lst' -P '/root/pass.lst' -M ftp                                              |
|----------------------------------------------------------------------------------------------------|
| Medusa v2.1.1 [http://www.foofus.net] (C) JoMo-Kun / Foofus Networks (ink@foofus.net)                                              |
|                                                                                                    |
| ACCOUNT CHECK: Fini Hast: 201.00.07.102.01 of 1 . 0 complete) Hose: met (1 of E A complete) Bacount: show (1 of 16 complete)       |
| HUCCOMI CHECK. IT UP I HUST. 201.35.37.103 (1 UF 1, 0 COMPIECE) USER. FOUL (1 UF 5, 0 COMPIECE) FASSWORD, Admin (1 UF 16 COMPIECE) |
| ACCOUNT CHECK: [ftp] Host: 201.99.97.103 (1 of 1, 0 complete) User: root (1 of 5, 0 complete) Passuord: admin123 (2 of 16 complet  |
| te)                                                                                                    |
| ERROR: Thread 24FE8700: Host: 201.99.97.103 Cannot connect [unreachable], retrying (1 of 3 retries)                                |
| ERROR: Thread 24FE8700: Host: 201.99.97.103 Cannot connect [unreachable], retrying (2 of 3 retries)                                |
| ERROR: Thread 24FE0700: Host: 201.99.97.103 Cannot connect [unreachable], retrying (3 of 3 retries)                                |
| NOTICE: ftp.mod: failed to connect, port 4402 was not open on 201.99.97.103                                                        |

### Gambar 5.28 Bruteforce FTP Pada Server

Dapat di lihat dari gambar diatas *bruteforce* FTP tidak dapat berjalan karena koneksi ke *server* terputus secara otomatis yang terdeteksi oleh *Intrusion Prevention System* (IPS) bahwa ada yang melakukan *login* terus menerus ke *port* FTP yaitu 4402 dengan rentan waktu yang berdekatan. Sehingga *Intrusion Prevention System* (IPS) mendeteksi serangan tersebut adalah *bruteforce login* FTP.

Tabel 5.2 Hasil pengujian Bruteforce FTP

| IP Attacker  | Tindakan               | Hasil                                               |
|--------------|------------------------|-----------------------------------------------------|
| 201.99.97.19 | Drop Bruteforce<br>FTP | <i>Rules</i> Berhasil<br>Menghentikan<br>Bruteforce |

Untuk pengujian telah dilakukan uji coba serangan bruteforce ke FTP server yang telah diterapkan IPS dengan rules untuk mengatasi serangan bruteforce FTP. Dan setetelah diterapkan rules tersebut berhasil mengatasi serangan bruteforce FTP pada server. Dan hasil serangan tertangkap pada log snort yang dijalankan.

| 02/24-18:49:22.221381 | [**] | [1:10000003:1] | Drop | Bruteforce | FTP | [**] | [Priority: | 01 | {TCP} | 201.99.97.19:6827 | -> | 201.99.97.103:4402 |
|-----------------------|------|----------------|------|------------|-----|------|------------|----|-------|-------------------|----|--------------------|
| 02/24-18:49:22.221435 | [++] | [1:10000003:1] | Drop | Bruteforce | FTP | [**] | [Priority: | 01 | (TCP) | 201.99.97.19:6828 | -> | 201.99.97.103:4402 |
| 02/24-18:49:22.221570 | [++] | [1:10000003:1] | Drop | Bruteforce | FTP | [++] | [Priority: | 0] | {TCP} | 201.99.97.19:6826 | -> | 201.99.97.103:4402 |
| 02/24-18:49:22.221579 | [**] | [1:10000003:1] | Drop | Bruteforce | FTP | [++] | [Priority: | 01 | (TCP) | 201.99.97.19:6827 | -> | 201.99.97.103:4402 |
| 02/24-18:49:22.223355 | [**] | [1:10000003:1] | Drop | Bruteforce | FTP | [**] | [Priority: | 01 | (TCP) | 201.99.97.19:6829 | -> | 201.99.97.103:4402 |
| 02/24-18:49:22.224537 | [++] | [1:10000003:1] | Drop | Bruteforce | FTP | [**] | [Priority: | 01 | {TCP} | 201.99.97.19:6828 | -> | 201.99.97.103:4402 |
| 02/24-18:49:22.224565 | [++] | [1:10000003:1] | Drop | Bruteforce | FTP | [++] | [Priority: | 0] | {TCP} | 201.99.97.19:6829 | -> | 201.99.97.103:4402 |
| 02/24-18:49:22.228599 | [**] | [1:10000003:1] | Drop | Bruteforce | FTP | [**] | [Priority: | 0] | (TCP) | 201.99.97.19:6830 | -> | 201.99.97.103:4402 |
| 02/24-18:49:22.229212 | [**] | [1:10000003:1] | Drop | Bruteforce | FIP | [**] | [Priority: | 01 | (TCP) | 201.99.97.19:6831 | -> | 201.99.97.103:4402 |
| 02/24-18:49:22.229477 | [++] | [1:10000003:1] | Drop | Bruteforce | FTP | [**] | [Priority: | 01 | {TCP} | 201.99.97.19:6832 | -> | 201.99.97.103:4402 |
| 02/24-18:49:22.229494 | [++] | [1:10000003:1] | Drop | Bruteforce | FTP | [**] | [Priority: | 01 | {TCP} | 201.99.97.19:6830 | -> | 201.99.97.103:4402 |
| 02/24-18:49:22.229615 | [**] | [1:10000003:1] | Drop | Bruteforce | FTP | [**] | [Priority: | 01 | (TCP) | 201.99.97.19:6831 | -> | 201.99.97.103:4402 |
| 02/24-18:49:22.229623 | [++] | [1:10000003:1] | Drop | Bruteforce | FTP | [++] | [Priority: | 01 | {TCP} | 201.99.97.19:6833 | -> | 201.99.97.103:4402 |
| 02/24-18:49:22.229974 | [++] | [1:10000003:1] | Drop | Bruteforce | FTP | [**] | (Priority: | 01 | {TCP} | 201.99.97.19:6834 | -> | 201.99.97.103:4402 |
| 02/24-18:49:22.230003 | [++] | [1:10000003:1] | Drop | Bruteforce | FTP | [**] | [Priority: | 01 | (TCP) | 201.99.97.19:6832 | -> | 201.99.97.103:4402 |
| 02/24-18:49:22.230007 | [++] | [1:10000003:1] | Drop | Bruteforce | FTP | [++] | [Priority: | 01 | {TCP} | 201.99.97.19:6833 | -> | 201.99.97.103:4402 |

# Gambar 5.29 Log Pengujian Bruteforce FTP

Log snort terdapat log serangan FTP yang berhasil di drop dengan keterangan tanggal dan waktu penyerangan {\*\*}{nomor poses id identitas dan terdapat rules FTP pada nomor rev 1:sid100000003:rev} dengan keterangan drop bruteforce FTP dengan priority 0 , penyerang dengan IP address 201.99.97.19:37148 -> ke alamat IP address server:port yang di serang 201.99.97.103:4402

#### 2. Uji Coba Rules Packet sniffing

Untuk pengujian *packet sniffing* akan dilakukan untuk menemukan *user* dan *password* agar dapat *login* pada *server*. Untuk serangan ini akan digunakan aplikasi *wireshark* yang akan merekam lalu lintas atau *traffic* pada *server*.

| File | Edit- View Go | Capture Analyze Stati | stics Telephony Wireles | Finging 201.77.77.118 vith 32 bytes of data:<br>Beply from 201.79.77.103: bytes=32 time(fins TH=120<br>Beply from 201.97.71.03: bytes=32 time(fins TH=120<br>Beply from 201.97.71.03: bytes=32 time(fins TH=120<br>Beply from 201.97.71.03: bytes=32 time(fins TH=120 |                                               |                                                                                               |
|------|---------------|-----------------------|-------------------------|----------------------------------------------------------------------------------------------------|-----------------------------------------------|-----------------------------------------------------------------------------------------------|
| No.  | Time          | Source                | Destination             | Protocol                                                                                                    | Length Info                                   | Reply from 201.99.97.103: bytes=32 time(ins   L=120<br>Request time(out.<br>Request time(out. |
| Г    | 10.000000     | 119.81.220.168        | 201.99.97.103           | TCP                                                                                                    | 107 5938 + 5707 [PSH, ACK] Seq=1 Ack=1 Win=25 | Request timed out.                                                                            |
|      | 2 0.000055    | 201.99.97.103         | 119.81.220.168          | TCP                                                                                                    | 54 5707 + 5938 [ACK] Seq=1 Ack=54 Win=16157   | Reply from 201.99.97.1: Destination host unreachable.                                         |
|      | 3 0.003208    | 157.240.217.60        | 201.99.97.103           | TLSv1.2                                                                                                    | 233 Application Data                          | Reguest times out.<br>Regly from 201.99.97.1: Destination host unreachable.                   |
|      | 4 0.003231    | 201.99.97.103         | 157.240.217.60          | TCP                                                                                                    | 66 5686 + 443 [ACK] Seq=1 Ack=180 Win=59105   | Request timed out.                                                                            |
| i -  | 5 0.035507    | 119.81.220.168        | 201.99.97.103           | TCP                                                                                                    | 105 5938 + 5707 [PSH, ACK] Seq=54 Ack=1 Win=2 | Reply from 201.99.97.1: Destination host unreachable.                                         |
|      | 6 0.070773    | 119.81.220.168        | 201.99.97.103           | TCP                                                                                                    | 105 5938 + 5707 [PSH, ACK] Seq=105 Ack=1 Win= | Ping statistics for 201.99.97.103:                                                            |
|      | 7 0.070882    | 201.99.97.103         | 119.81.220.168          | TCP                                                                                                    | 54 5707 + 5938 [ACK] Seq=1 Ack=156 Win=16131  | Packets: Sent = 13, Received = 8, Lost = 5 (38% loss),                                        |
|      | 8 0.107311    | 119.81.220.168        | 201.99.97.103           | TCP                                                                                                    | 105 5938 + 5707 [PSH, ACK] Seq=156 Ack=1 Win= | Minimum = Ons, Maximum = Ons, Average = Ons                                                   |

Gambar 5.30 Packet Sniffing

Berdasarkan pada gambar diatas setelah konfigurasi dan *sniffing* dijalankan beberapa saat kemudian koneksi ke *server* terputus dikarekan terdeteksi oleh *snort Intrusion Prevention System* (IPS) bahwa ada akses penangkapan paket dari penyerang yang melakukan *sniffing* terhadap arus paket menuju dan keluar dari *server*.

 Tabel 5.3 Hasil Pengujian Sniffing

| IP Attacker  | Tindakan                | Hasil                          |  |  |  |
|--------------|-------------------------|--------------------------------|--|--|--|
| 201.99.97.19 | Drop Packet<br>Sniffing | Rules Berhasil<br>Menghentikan |  |  |  |
|              | 20095008                | Sniffing                       |  |  |  |

Untuk pengujian telah dilakukan ujicoba serangan *packet sniffing* untuk menangkap informasi pada *server* yang telah diterapkan IPS dengan *rules* untuk mengatasi serangan *sniffing*. Dan setetelah diterapkan *rules* tersebut berhasil memutus koneksi dari serangan *packet sniffing* pada *server*. Dan hasil serangan tertangkap pada *log snort* yang dijalankan.

| 02/24-18:46:20.211637 | [**] | [1:10000004:3] | Drop | Packet | Sniffing | [**] | [Priority: | 0] | {TCP} | 201.99.97.19:11036 -> 201.99.97.103:80 |
|-----------------------|------|----------------|------|--------|----------|------|------------|----|-------|----------------------------------------|
| 02/24-18:46:20.211644 | [**] | [1:10000004:3] | Drop | Packet | Sniffing | [**] | [Priority: | 0] | {TCP} | 201.99.97.19:11037 -> 201.99.97.103:80 |
| 02/24-18:46:20.212066 | [**] | [1:10000004:3] | Drop | Packet | Sniffing | [++] | [Priority: | 0] | {TCP} | 201.99.97.19:11039 -> 201.99.97.103:80 |
| 02/24-18:46:20.212120 | [**] | [1:10000004:3] | Drop | Packet | Sniffing | [**] | [Priority: | 0] | {TCP} | 201.99.97.19:11040 -> 201.99.97.103:80 |
| 02/24-18:46:20.212299 | [**] | [1:10000004:3] | Drop | Packet | Sniffing | [**] | [Priority: | 0] | {TCP} | 201.99.97.19:11038 -> 201.99.97.103:80 |
| 02/24-18:46:20.212316 | [**] | [1:10000004:3] | Drop | Packet | Sniffing | [**] | [Priority: | 0] | {TCP} | 201.99.97.19:11039 -> 201.99.97.103:80 |
| 02/24-18:46:20.213127 | [**] | [1:10000004:3] | Drop | Packet | Sniffing | [**] | [Priority: | 0] | {TCP} | 201.99.97.19:11041 -> 201.99.97.103:80 |
| 02/24-18:46:20.213182 | [**] | [1:10000004:3] | Drop | Packet | Sniffing | [**] | [Priority: | 0] | {TCP} | 201.99.97.19:11042 -> 201.99.97.103:80 |
| 02/24-18:46:20.213311 | [**] | [1:10000004:3] | Drop | Packet | Sniffing | [**] | [Priority: | 0] | {TCP} | 201.99.97.19:11043 -> 201.99.97.103:80 |
| 02/24-18:46:20.213357 | [**] | [1:10000004:3] | Drop | Packet | Sniffing | [**] | [Priority: | 0] | {TCP} | 201.99.97.19:11040 -> 201.99.97.103:80 |
| 02/24-18:46:20.213618 | [**] | [1:10000004:3] | Drop | Packet | Sniffing | [**] | [Priority: | 0] | {TCP} | 201.99.97.19:11041 -> 201.99.97.103:80 |
| 02/24-18:46:20.213625 | [**] | [1:10000004:3] | Drop | Packet | Sniffing | [**] | (Priority: | 0] | {TCP} | 201.99.97.19:11044 -> 201.99.97.103:80 |

Gambar 5.31 Log packet Sniffing

Selanjutnya untuk uji coba Smurf Attack akan dilakukan Untuk serangan ini akan digunakan smurf6 versi open source backtrack yang akan diarahkan ke IP address server

root@ubuntu:~# smurf6 eth0 103.99.97.103 Warning: unprefered IPv6 address had to be selected Starting smurf6 attack against 103.99.97.103 (Press Control-C to end)

#### Gambar 5.32 Smurf Attack

Dapat di lihat dari gambar diatas *Smurf Attack* tidak dapat berjalan karena koneksi ke *server* diputus karena terdeteksi oleh *Intrusion Prevention System* (IPS) ada uji coba pengirim *packet* terus menerus ke *server* dengan satu sumber yang sama dan rentan waktu yang berdekatan. Sehingga IPS mendeteksi serangan tersebut adalah *Smurt Attack*.

 Tabel 5.4 Hasil Pengujian SmurfAttack

| IP Attacker  | Tindakan   | Hasil          |
|--------------|------------|----------------|
|              |            | Rules Berhasil |
| 201.99.97.19 | Drop Smurf | Menolak Packet |
|              | Anack      | Smurf Attack   |

Untuk pengujian telah dilakukan uji coba serangan packet sniffing untuk menangkap informasi pada server yang telah diterapkan IPS dengan rules untuk mengatasi serangan Sniffing. Dan setetelah diterapkan rules tersebut berhasil memutus koneksi dari serangan packet sniffing pada server. Dan hasil serangan tertangkap pada log snort

yang dijalankan.

| 02/24-18:43:56.600117 | [**] | [1:10000006:5] | Drop | Smurf | Attack | [**] | [Priority: | 01 | (TCP) | 201.99.97.19:7409 | -> | 201.99.97.103:23 |
|-----------------------|------|----------------|------|-------|--------|------|------------|----|-------|-------------------|----|------------------|
| 02/24-18:43:56.600444 | [++] | [1:10000006:5] | Drop | Smurf | Attack | [++] | [Priority: | 0] | (TCP) | 201.99.97.19:7411 | -> | 201.99.97.103:23 |
| 02/24-18:43:56.600496 | [**] | [1:10000006:5] | Drop | Smurf | Attack | [**] | [Priority: | 0] | {TCP} | 201.99.97.19:7412 | -> | 201.99.97.103:23 |
| 02/24-18:43:56.600646 | [**] | [1:10000006:5] | Drop | Smurf | Attack | [**] | [Priority: | 01 | {TCP} | 201.99.97.19:7410 | -> | 201.99.97.103:23 |
| 02/24-18:43:56.600653 | [**] | [1:10000006:5] | Drop | Smurf | Attack | [**] | [Priority: | 0] | {TCP} | 201.99.97.19:7411 | -> | 201.99.97.103:23 |
| 02/24-18:43:56.600859 | [**] | [1:10000006:5] | Drop | Smurf | Attack | [**] | [Priority: | 0] | {TCP} | 201.99.97.19:7413 | -> | 201.99.97.103:23 |
| 02/24-18:43:56.600914 | [**] | [1:10000006:5] | Drop | Smurf | Attack | [**] | [Priority: | 01 | {TCP} | 201.99.97.19:7414 | -> | 201.99.97.103:23 |
| 02/24-18:43:56.601094 | [++] | [1:10000006:5] | Drop | Smurf | Attack | [++] | [Priority: | 0] | {TCP} | 201.99.97.19:7412 | -> | 201.99.97.103:23 |
| 02/24-18:43:56.601102 | [**] | [1:10000006:5] | Drop | Smurf | Attack | [**] | [Priority: | 0] | {TCP} | 201.99.97.19:7413 | -> | 201.99.97.103:23 |
| 02/24-18:43:56.601454 | [++] | [1:10000006:5] | Drop | Smurf | Attack | [++] | [Priority: | 0] | {TCP} | 201.99.97.19:7415 | -> | 201.99.97.103:23 |
| 02/24-18:43:56.601512 | [**] | [1:10000006:5] | Drop | Smurf | Attack | [**] | [Priority: | 0] | {TCP} | 201.99.97.19:7416 | -> | 201.99.97.103:23 |
| 02/24-18:43:56.601680 | [++] | [1:10000006:5] | Drop | Smurf | Attack | [++] | [Priority: | 0] | {TCP} | 201.99.97.19:7414 | -> | 201.99.97.103:23 |
| 02/24-18:43:56.601691 | [**] | [1:10000006:5] | Drop | Smurf | Attack | [**] | [Priority: | 0] | {TCP} | 201.99.97.19:7415 | -> | 201.99.97.103:23 |
| 02/24-18:43:56.602853 | (++) | [1:10000006:5] | Drop | Smurf | Attack | [++] | [Priority: | 01 | {TCP} | 201.99.97.19:7417 | -> | 201.99.97.103:23 |
| 02/24-18:43:56.603032 | [**] | [1:10000006:5] | Drop | Smurf | Attack | [**] | [Priority: | 0] | {TC₽} | 201.99.97.19:7416 | -> | 201.99.97.103:23 |
| 02/24-18:43:56.603039 | (++) | [1:10000006:5] | Drop | Smurf | Attack | [**] | [Priority: | 0] | {TCP} | 201.99.97.19:7417 | -> | 201.99.97.103:23 |

Gambar 5.33 Log pengujian SmurfAttack

## 4. Uji Coba Denial Of Service (DOS)

Selanjutnya akan dilakukan pengujian *Intrusion Prevention System* (IPS) menggunakan serangan *Denial of Service* (DoS). Pada penelitian ini akan digunakan *hping3* dari *tools backtrack* yang akan diarahkan ke *port* 3306 yaitu pada IP *address server* yang telah di *setting* IPS.

| len=46                                                         | ip=201.99.97.103 | ttl=64 DF | `id=62951 | sport=3307 | flags=RA | seq=0 | win=0 | rtt=0.0 | ms |
|----------------------------------------------------------------|------------------|-----------|-----------|------------|----------|-------|-------|---------|----|
| len=46                                                         | ip=201.99.97.103 | ttl=64 DE | id=62952  | sport=3307 | flags=RA | seq=0 | win=0 | rtt=0.0 | ms |
| len=46                                                         | ip=201.99.97.103 | ttl=64 DE | id=62953  | sport=3307 | flags=RA | seq=0 | win=0 | rtt=0.0 | ms |
| len=46                                                         | ip=201.99.97.103 | ttl=64 DE | id=62954  | sport=3307 | flags=RA | seq=0 | win=0 | rtt=0.0 | ms |
| len=46                                                         | ip=201.99.97.103 | ttl=64 DF | id=62955  | sport=3307 | flags=RA | seq=0 | win=0 | rtt=0.0 | ms |
| len=46                                                         | ip=201.99.97.103 | ttl=64 DF | id=62956  | sport=3307 | flags=RA | seq=0 | win=0 | rtt=0.0 | ms |
| len=46                                                         | ip=201.99.97.103 | ttl=64 DE | id=62957  | sport=3307 | flags=RA | seq=0 | win=0 | rtt=0.0 | ms |
| len=46                                                         | ip=201.99.97.103 | ttl=64 DE | id=62958  | sport=3307 | flags=RA | seq=0 | win=0 | rtt=0.0 | ms |
| len=46                                                         | ip=201.99.97.103 | ttl=64 DE | id=62959  | sport=3307 | flags=RA | seq=0 | win=0 | rtt=0.0 | ms |
| len=46                                                         | ip=201.99.97.103 | ttl=64 DF | id=62960  | sport=3307 | flags=RA | seq=0 | win=0 | rtt=0.0 | ms |
| len=46                                                         | ip=201.99.97.103 | ttl=64 DE | id=62961  | sport=3307 | flags=RA | seq=0 | win=0 | rtt=0.0 | ms |
| len=46                                                         | ip=201.99.97.103 | ttl=64 DE | id=62962  | sport=3307 | flags=RA | seq=0 | win=0 | rtt=0.0 | ms |
|                                                                |                  |           |           |            |          |       |       |         |    |
| 201.99.97.103 hping statistic                                  |                  |           |           |            |          |       |       |         |    |
| 21887 packets tramitted, 623 packets received, 98% packet loss |                  |           |           |            |          |       |       |         |    |
| round-trip min/avg/max = 0.0/0.0/0.0 ms                        |                  |           |           |            |          |       |       |         |    |
|                                                                |                  |           |           |            |          |       |       |         |    |

Gambar 5.34 Denial Of Service (DOS) Pada Server

Dapat di lihat dari gambar diatas *DoS* tetap berjalan namun paket ditolak oleh *server*. Hasil serangan *DoS* terdapat *packet* yang dikirim sebanyak 21887 namun *packet* tersebut banyak yang masuk sebagai packet *loss*, yaitu sebanyak 98%. Hal tersebut terjadi karena IPS *mendeteksi* terdapat *packet* yang sama masuk secara bersamaan sehingga IPS memblock *packet* tersebut untuk tidak diteruskan.

Tabel 5.5 Hasil Ppengujian Denial Of Service (DoS)

| IP Attacker  | Tindakan    | Hasil          |
|--------------|-------------|----------------|
|              | Drop Packet | Rules Berhasil |
| 201.99.97.19 | Def         | Menolak Packet |
|              | 002         | Dari DoS       |

Untuk pengujian telah dilakukan ujicoba serangan Denial of Service dengan cara membanjiri server dengan packet yang sangat banyak terhadap server yang telah diterapkan IPS dengan rules untuk mengatasi serangan DoS. Dan setetelah diterapkan rules tersebut berhasil memutus koneksi dari serangan DoS pada server. Dan hasil serangan tertangkap pada log snort yang dijalankan.

| 02/24-18:52:11.086811 | [**] | [1:1000008:7] | Drop | DOS | Attack! | [**] | [Priority: | 0] | {TCP} | 201.99.97.19:4574 -> 201.99.97.103:3306 |
|-----------------------|------|---------------|------|-----|---------|------|------------|----|-------|-----------------------------------------|
| 02/24-18:52:11.086895 | [**] | [1:1000008:7] | Drop | DOS | Attack! | [**] | [Priority: | 0] | {TCP} | 201.99.97.19:4575 -> 201.99.97.103:3306 |
| 02/24-18:52:11.087092 | [**] | [1:1000008:7] | Drop | DOS | Attack! | [**] | [Priority: | 0] | {TCP} | 201.99.97.19:4576 -> 201.99.97.103:3306 |
| 02/24-18:52:11.087115 | [**] | [1:1000008:7] | Drop | DOS | Attack! | [**] | [Priority: | 0] | {TCP} | 201.99.97.19:4577 -> 201.99.97.103:3306 |
| 02/24-18:52:11.087373 | [**] | [1:1000008:7] | Drop | DOS | Attack! | [**] | [Priority: | 0] | {TCP} | 201.99.97.19:4578 -> 201.99.97.103:3306 |
| 02/24-18:52:11.087420 | [**] | [1:1000008:7] | Drop | DOS | Attack! | [**] | [Priority: | 0] | {TCP} | 201.99.97.19:4579 -> 201.99.97.103:3306 |
| 02/24-18:52:11.088215 | [**] | [1:1000008:7] | Drop | DOS | Attack! | [**] | [Priority: | 0] | {TCP} | 201.99.97.19:4580 -> 201.99.97.103:3306 |
| 02/24-18:52:11.088405 | [**] | [1:1000008:7] | Drop | DOS | Attack! | [**] | [Priority: | 0] | {TCP} | 201.99.97.19:4581 -> 201.99.97.103:3306 |
| 02/24-18:52:11.088420 | [**] | [1:1000008:7] | Drop | DOS | Attack! | [**] | [Priority: | 0] | {TCP} | 201.99.97.19:4582 -> 201.99.97.103:3306 |
| 02/24-18:52:11.088466 | [**] | [1:1000008:7] | Drop | DOS | Attack! | [**] | [Priority: | 0] | {TCP} | 201.99.97.19:4583 -> 201.99.97.103:3306 |
| 02/24-18:52:11.088739 | [**] | [1:1000008:7] | Drop | DOS | Attack! | [**] | [Priority: | 0] | {TCP} | 201.99.97.19:4584 -> 201.99.97.103:3306 |
| 02/24-18:52:11.088785 | [**] | [1:1000008:7] | Drop | DOS | Attack! | [**] | [Priority: | 0] | {TCP} | 201.99.97.19:4585 -> 201.99.97.103:3306 |
| 02/24-18:52:11.088974 | [**] | [1:1000008:7] | Drop | DOS | Attack! | [**] | [Priority: | 0] | {TCP} | 201.99.97.19:4586 -> 201.99.97.103:3306 |
| 02/24-18:52:11.089014 | [**] | [1:1000008:7] | Drop | DOS | Attack! | [**] | [Priority: | 0] | {TCP} | 201.99.97.19:4587 -> 201.99.97.103:3306 |
| 02/24-18:52:11.089185 | [**] | [1:1000008:7] | Drop | DOS | Attack! | [**] | [Priority: | 0] | {TCP} | 201.99.97.19:4588 -> 201.99.97.103:3306 |
| 02/24-18:52:11.089216 | [**] | [1:1000008:7] | Drop | DOS | Attack! | [**] | [Priority: | 0] | {TCP} | 201.99.97.19:4589 -> 201.99.97.103:3306 |

Gambar 5.35 Log Pengujian Denial Of Service (DOS)

### 5.4 Reflection

Ditahap terkhir Action Research ini, akan dilakukan review dan evaluasi terhadap implementasi honeypot dan IPS yang dilakukan terhadap server, honeypot akan menambah layanan melalui port, sehingga port yang terbuka bertambah, namun port tersebut hanya untuk honeypot itu sendiri bukan untuk server. Untuk port yang ditambah oleh honeypot ini adalah port 21, dimana port terebut adalah port untuk yang digunakan untuk layanan FTP palsu dari honeypot itu sendiri, sehingga setelah honeypot ini diimplementasikan pada server, hacker akan mengira server tersebet digunakan untuk FTP sampai hacker tersebut mencoba menyerang melalu port 21 tersebut menggunakan port scanning hasilnya akan tampil port 21 adalah service FTP, namun sebenarnya service pada port 21 telah diganti dengan service honeypot.

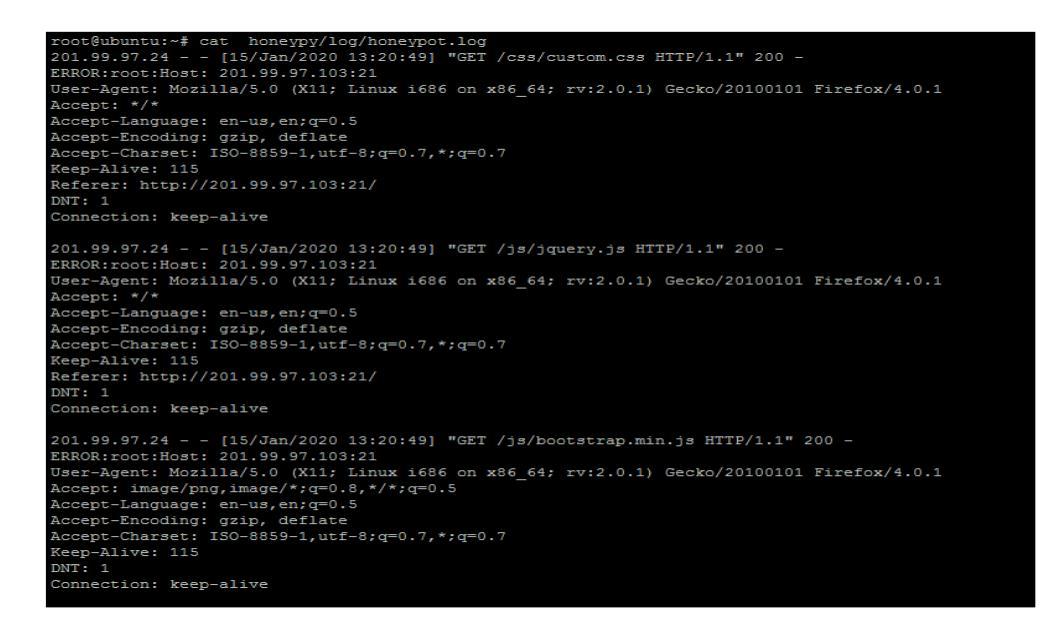

Gambar 5.36 Log Honeypot

| No | Nama<br>Serangan | Jumlah<br>Seranagan | Sumber<br>Serangan | Target<br>Serangan | Hasil<br>Serangan      |
|----|------------------|---------------------|--------------------|--------------------|------------------------|
| 1  | Port<br>Scanning | 5                   | 201.99.97.24       | 201.99.97.103      | Connectio<br>n Refused |

Pada *table* 5.2 dijelaskan pada *log honeypot* mencatat terdapat jumlah serangan sebanyak 5 kali serangan *port scanning* yang berasal dari alamat 201.99.97.24 dengan hasil serangan *connection refused* dikarenakan koneksi di tolak oleh *server*.

Untuk Intrusion Prevention System (IPS) nya sendiri, setelah di implementasikan dan ditambah local rules untuk mencegah serangan Bruteforce FTP, Sniffing, Smurf attack dan Denial of Service (DoS). Setelah dilakukan pengujian serangan pada rules yang telah di implementasikan IPS berhasil mendeteksi dan melakukan tindakan dengan memutus koneksi dan melakukan drop packet dari penyerang melalui IPS dengan block packet yang mencurigakan pada setiap packet yang masuk ke server berdasarkan catatan log snort terdapat serangan Smurf Attack dan serangan Denial of Service (DoS) berupa packet serangan yaitu sebanyak 10240 untuk melumpuhkan server tetapi berhasil di drop oleh IPS sehingga dicatat sebagai packet loss sebanyak 98% dari jumlah packet serangan Denial of Service (DoS) yang dijalankan.

| root@ubuntu:~# ca | t /var/log/ | snort/snort.ld | g   grep DOS     |                |               |                               |                                            |
|-------------------|-------------|----------------|------------------|----------------|---------------|-------------------------------|--------------------------------------------|
| 01/13-13:52:10.31 | .5754 [**]  | [1:1000008:7]  | Drop DOS Attack! | [**] [Priorit  | y: 0] {TCP} 2 | 01.99.97.34:1934 -            | > 201.99.97.103:3306                       |
| 01/13-13:52:10.31 | .6510 [**]  | [1:1000008:7]  | Drop DOS Attack! | [**] [Priorit  | y: 0] {TCP} 2 | 01.99.97.34:1935 -            | > 201.99.97.103:3306                       |
| 01/13-13:52:10.31 | 6595 [**]   | [1:1000008:7]  | Drop DOS Attack! | [**] [Priorit  | y: 0] {TCP} 2 | 01.99.97.34:1936 -            | > 201.99.97.103:3306                       |
| 01/13-13:52:10.31 | 6784 [**]   | [1:1000008:7]  | Drop DOS Attack! | [**] [Priorit  | y: 0] {TCP} 2 | 01.99.97.34:1937 -            | > 201.99.97.103:3306                       |
| 01/13-13:52:10.31 | 6847 [**]   | [1:1000008:7]  | Drop DOS Attack! | [**] [Priorit  | y: 0] {TCP} 2 | 01.99.97.34:1938 -            | > 201.99.97.103:3306                       |
| root@ubuntu:~# ca | t /var/log/ | snort/snort.ld | og   grep Smurf  |                |               |                               |                                            |
| 01/14-10:43:54.43 | 1152 [**]   | [1:10000006:5] | Drop Smurf Atta  | ck [**] [Prior | ity: 0] {TCP} | 201.99.97.80:1496             | -> 201.99.97.103:23                        |
| 01/14-10:43:54.43 | 1279 [**]   | [1:10000006:5] | Drop Smurf Atta  | ck [**] [Prioz | ity: 0] {TCP} | 201.99.97.80:1497             | -> 201.99.97.103:23                        |
| 01/14-10:43:54.43 | 1317 [**]   | [1:10000006:5] | Drop Smurf Atta  | ck [**] [Prior | ity: 0] {TCP} | 201.99.97.80:1498             | -> 201.99.97.103:23                        |
| 01/14-10:43:54.43 | 1753 [**]   | [1:10000006:5] | Drop Smurf Atta  | ck [**] [Prioz | ity: 0] {TCP} | 201.99.97.80:1496             | -> 201.99.97.103:23                        |
| 01/14-10:43:54.43 | 1762 [**]   | [1:10000006:5] | Drop Smurf Atta  | ck [**] [Prioz | ity: 0] {TCP} | 201.99.97.80:1497             | -> 201.99.97.103:23                        |
| root@ubuntu:~# ca | t /var/log/ | snort/snort.ld | og   grep FTP    |                |               |                               |                                            |
| 01/14-13:49:20.61 | 2701 [**]   | [1:10000003:1] | Drop Bruteforce  | FTP [**] [Pri  | ority: 0] {TC | P} 201.99.97.19:21            | 93 -> 201.99.97.103:                       |
| 01/14-13:49:20.61 | .2849 [**]  | [1:10000003:1] | Drop Bruteforce  | FTP [**] [Pri  | ority: 0] {TC | P} 201.99.97.19:21            | 94 -> 201.99.97.103:                       |
| 01/14-13:49:20.61 | 2969 [**]   | [1:1000003:1]  | Drop Bruteforce  | FTP [**] [Pri  | ority: 0] (TC | <pre>P} 201.99.97.19:21</pre> | 95 -> 201.99.97.103:                       |
| 01/14-13:49:20.61 | .3065 [**]  | [1:10000003:1] | Drop Bruteforce  | FTP [**] [Pri  | ority: 0] {TC | P} 201.99.97.19:21            | 96 -> 201.99.97.103:                       |
| 01/14-13:49:20.61 | .3200 [**]  | [1:10000003:1] | Drop Bruteforce  | FTP [**] [Pri  | ority: 0] {TC | P} 201.99.97.19:21            | 97 -> 201.99.97.103:                       |
| root@ubuntu:~# ca | t /var/log/ | snort/snort.ld | g   grep Packet  |                |               |                               | and an an an an an an an an an an an an an |
| 01/15-11:46:17.14 | 7482 [**]   | [1:10000004:3] | Drop Packet Sni  | ffing [**] [Pr | iority: 0] {T | CP} 201.99.97.210:            | 2386 -> 201.99.97.10                       |
| 01/15-11:46:17.14 | 7833 [**]   | [1:10000004:3] | Drop Packet Sni  | ffing [**] [P: | iority: 0] {T | CP} 201.99.97.210:            | 2387 -> 201.99.97.10                       |
| 01/15-11:46:17.14 | 8157 [**]   | [1:10000004:3] | Drop Packet Sni  | ffing [**] [Pz | iority: 0] {T | CP} 201.99.97.210:            | 2386 -> 201.99.97.10                       |
| 01/15-11:46:17.14 | 8176 [**]   | [1:10000004:3] | Drop Packet Sni  | ffing [**] [P: | iority: 0] {T | CP} 201.99.97.210:            | 2388 -> 201.99.97.10                       |
| 01/15-11:46:17.14 | 8365 [**]   | [1:10000004:3] | Drop Packet Sni  | ffing [**] [P: | iority: 0] {T | CP} 201.99.97.210:            | 2387 -> 201.99.97.10                       |
|                   |             |                |                  |                |               |                               |                                            |

Gambar 5.37 Log IPS

| No | Nama<br>Serangan         | Jumlah<br>Serangan | Sumber<br>Serangan | Target<br>Serangan | Hasil<br>Serangan          |
|----|--------------------------|--------------------|--------------------|--------------------|----------------------------|
| 2  | <i>Bruteforce</i><br>FTP | 144                | 192.168.1.6        | 201.99.97.103      | Drop<br>Bruteforce<br>FTP  |
| 3  | Packet<br>Sniffing       | 45                 | 201.99.97.210      | 201.99.97.103      | Drop<br>Packet<br>Sniffing |
| 4  | Smurf<br>Attack          | 1734               | 201.99.97.80       | 201.99.97.103      | Drop Smurf<br>Attack       |
| 5  | Denial of<br>Service     | 10240              | 201.99.97.34       | 201.99.97.103      | Drop<br>Packet DoS         |

 Tabel 5.7 Hasil Implementasi Intrusion Prevention System (IPS)

root@backtrack:~/Downloads# cat snort.log | grep Bruteforce | wc -l 144

#### Gambar 5.38 Log Jumlah Serangan Bruteforce

Dapat dilihat hasil implementasi IPS serangan *bruteforce FTP* dengan jumlah serangan 144 dan IP *address* 201.99.97.19 berhasil di *drop* dengan keterangan *drop bruteforce* FTP pada hasil serangan, serangan *Sniffing* beralamat 201.99.97.201 jumlah serangan 45 *packet* berhasil di *drop* hasil keterangan *drop packet Sniffing* pada hasil serangan, *Smurf Attack* dengan jumlah 1734 *packet* berhasil di *drop* pada tabel dengan IP *address* 201.99.97.80 dan pada serangan *DoS* memiliki 10240 total *packet* serangan dari alamat 201.99.97.34 berhasil di *drop* oleh IPS dengan keterangan *drop packet* DoS.